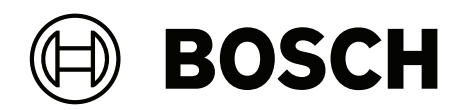

# **AMAX** panel

AMAX panel 2100 | AMAX panel 3000 | AMAX panel 3000 BE | AMAX panel 4000

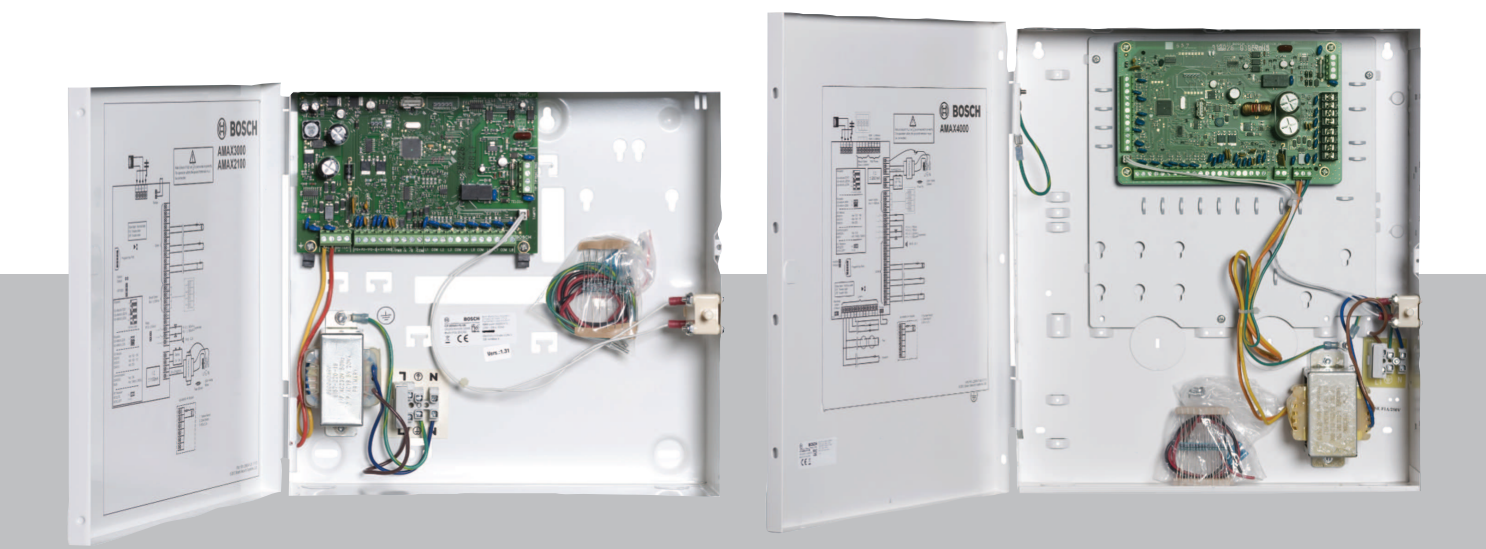

pl Skrócona instrukcja instalacji

# Spis treści

| 1     | Standardy bezpieczeństwa                                                   | 4  |
|-------|----------------------------------------------------------------------------|----|
| 2     | Podstawowe informacje                                                      | 6  |
| 3     | Podstawowe informacje                                                      | 7  |
| 4     | Podłączanie modułów i urządzeń                                             | 10 |
| 5     | Programowanie i obsługa centrali AMAX                                      | 11 |
| 5.1   | Opcjonalnie: Zmiana języka menu                                            | 11 |
| 5.2   | Uzyskiwanie dostępu do menu                                                | 11 |
| 5.3   | Poruszanie się w menu                                                      | 11 |
| 5.4   | Programowanie centrali AMAX za pomocą klawiatury z wyświetlaczem tekstowym | 12 |
| 5.4.1 | Menu instalatora                                                           | 12 |
| 5.4.2 | Ustawianie daty i godziny                                                  | 21 |
| 5.4.3 | Usuwanie strefy                                                            | 21 |
| 5.4.4 | Włączanie urządzenia radiowego                                             | 22 |
| 5.4.5 | Ustawianie strefy urządzenia radiowego.                                    | 22 |
| 5.5   | Podłączanie centrali AMAX do komputera                                     | 23 |
| 5.5.1 | Wymagania wstępne przed podłączeniem                                       | 23 |
| 5.5.2 | Skonfigurowanie połączenia                                                 | 24 |
| 6     | Dane techniczne                                                            | 25 |

| 1 Standardy bezpieczeństwa | a |
|----------------------------|---|
|----------------------------|---|

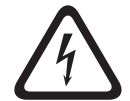

# Niebezpieczeństwo!

Elektryczność

W przypadku nieprawidłowej obsługi systemu, jego otwarcia lub modyfikacji dokonanej niezgodnie z niniejszą instrukcją obsługi mogą wystąpić uszkodzenia ciała spowodowane porażeniem prądem elektrycznym.

- Przed podłączeniem urządzenia i przewodów należy się upewnić się że system został wyłączony (zasilacz i akumulator).
- Otwarcia systemu lub jego modyfikacji należy dokonywać jedynie zgodnie z niniejszą instrukcją obsługi.
- Niniejszy system może być instalowany jedynie przez personel posiadający odpowiednie kwalifikacje.
- Przed wyłączeniem zasilacza należy odłączyć wszystkie złącza sieci telekomunikacyjnych.
- Aby odłączyć źródło zasilania, należy skorzystać z rozłącznika obwodu.
- Należy upewnić się, że system został podłączony do uziemionego gniazdka elektrycznego.

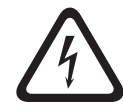

# Niebezpieczeństwo!

Akumulator

W przypadku nieostrożnej obsługi akumulatora lub jego nieprawidłowego podłączenia mogą wystąpić uszkodzenia ciała spowodowane porażeniem prądem elektrycznym, pożarem lub wybuchem.

- Podczas obsługi akumulatora należy zawsze zachować ostrożność.
- Należy upewnić się, że zacisk uziemiający oraz złącza N, L1 lub <sup>1</sup> xx są podłączone prawidłowo.
- W celu usunięcia akumulatora z systemu, należy upewnić się, że dodatni przewód akumulatora został odłączony.
- Podczas łączenia przewodu dodatniego (czerwonego) z systemowym wejściem "BATT +" należy zachować szczególną ostrożność. Aby zapobiec wystąpieniu wyładowania łukowego, należy unikać zwarcia z wejściem "BATT +" centrali alarmowej lub z obudową.

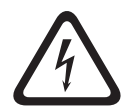

## Niebezpieczeństwo!

Elementy wrażliwe na wyładowania elektrostatyczne

W przypadku nieostrożnej obsługi mogą wystąpić wyładowania elektrostatyczne prowadzące do urazów.

Aby rozładować nagromadzone ładunki elektrostatyczne, przed instalacją lub modyfikacją systemu sprawdź, czy zacisk uziemiający został podłączony prawidłowo.

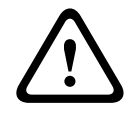

# Przestroga!

Elementy wrażliwe

W przypadku nieostrożnej obsługi systemu, jego otwarcia lub modyfikacji dokonanej niezgodnie z niniejszą instrukcją obsługi może dojść do uszkodzenia elementów wrażliwych.

- Podczas obsługi systemu należy zawsze zachować ostrożność.
- Otwarcia systemu lub jego modyfikacji należy dokonywać jedynie zgodnie z niniejszą instrukcją obsługi.

|                    | Przestrogal                                                                                                    |
|--------------------|----------------------------------------------------------------------------------------------------|
| $\mathbf{\Lambda}$ | Akumulator                                                                                                    |
|                    | W przypadku nieostrożnej obsługi akumulatora lub braku jego regularnej wymiany może dojść<br>do uszkodzenia lub zabrudzenia systemu.                                                                                                    |
|                    | <ul> <li>Używać tylko akumulatorów zabezpieczonych przed wyciekiem.</li> </ul>                                                                                                    |
|                    | <ul> <li>Na akumulatorze należy umieścić etykietę z datą ostatniej wymiany.</li> </ul>                                                                                                    |
|                    | <ul> <li>W warunkach normalnej eksploatacji akumulator należy wymieniać co 3–5 lat.</li> </ul>                                                                                                    |
|                    | <ul> <li>Po wymianie akumulator należy poddać recyklingowi zgodnie z odpowiednimi przepisami<br/>prawa miejscowego.</li> </ul>                                                                                                    |
| <b>^</b>           | Przestroga!                                                                                                    |
|                    | Instalacja                                                                                                    |
|                    | W przypadku nieprawidłowej instalacji systemu może dojść do jego uszkodzenia lub awarii.                                                                                                    |
|                    | <ul> <li>System należy umieścić w obszarze monitorowanym, na stabilnej powierzchni.</li> <li>Należy upewnić się, że klawiatury zostały zamontowane w monitorowanym obszarze.</li> <li>Po przetestowaniu systemu i przygotowaniu go do pracy drzwi obudowy i dodatkowe obudowy należy zabezpieczyć śrubami.</li> </ul> |
| <b>^</b>           | Przestroga!                                                                                                    |
|                    | Konserwacja                                                                                                    |
|                    | W przypadku braku regularnej konserwacji systemu może dojść do jego uszkodzenia lub<br>awarii.                                                                                                    |
|                    | – Zaleca się raz w tygodniu przeprowadzać testowanie systemu.                                                                                                    |
|                    | <ul> <li>System należy poddać konserwacji cztery razy w roku.</li> </ul>                                                                                                    |
|                    | <ul> <li>Niniaiczy system może być podany konserwacji jedynie przez personel posiadziacy.</li> </ul>                                                                                                    |

 Niniejszy system może być podany konserwacji jedynie przez personel posiadający odpowiednie kwalifikacje.

# 2 Podstawowe informacje

Niniejsza instrukcja zawiera informacje umożliwiające łatwe i szybkie wdrożenie systemu. W instrukcji opisano podstawowe czynności w zakresie instalacji i konfiguracji centrali AMAX z jedną klawiaturą IUI-AMAX4-TEXT i jednym urządzeniem radiowym RFRC-OPT RADION.

- Szczegółowe informacje dotyczące instalacji modułów i urządzeń, zaawansowanych ustawień oraz programowania można znaleźć w instrukcji instalacji centrali AMAX.
- > Informacje o obsłudze centrali AMAX można znaleźć w instrukcji obsługi centrali AMAX.

3

USB

PSTN

A-Link Plus

--- AMAX 3000 AMAX 2100 / 3000

7

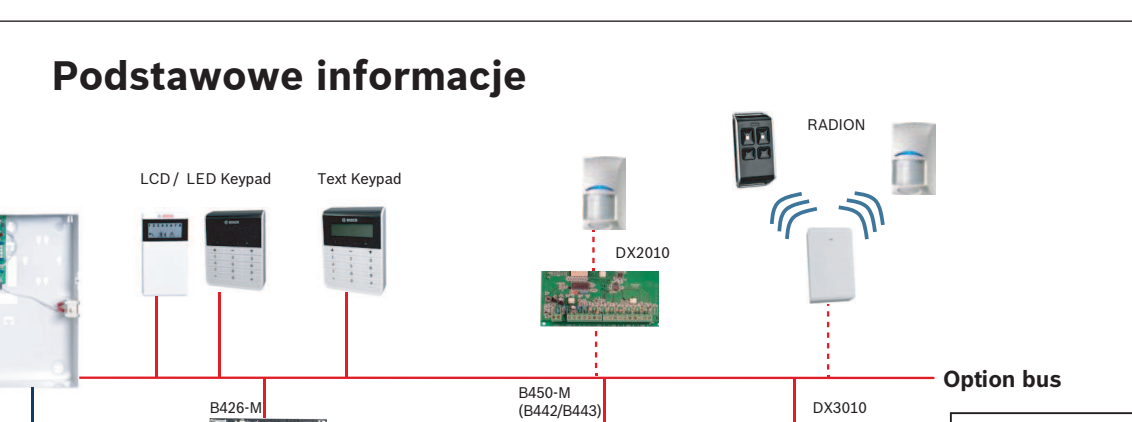

Public IP network

DSL

CMS

Ethernet

Telephone

GPRS

Signaling

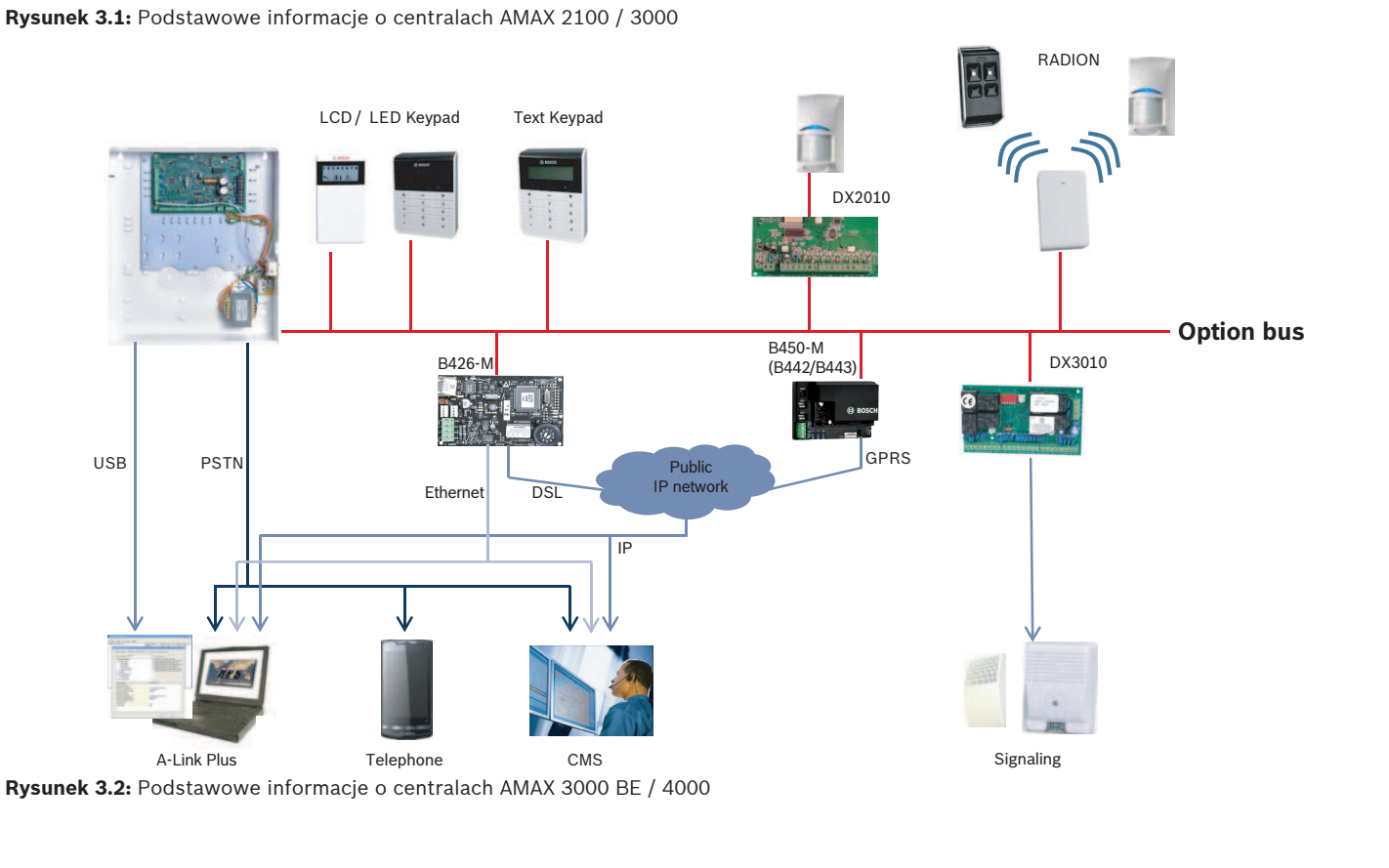

#### Schematy okablowania

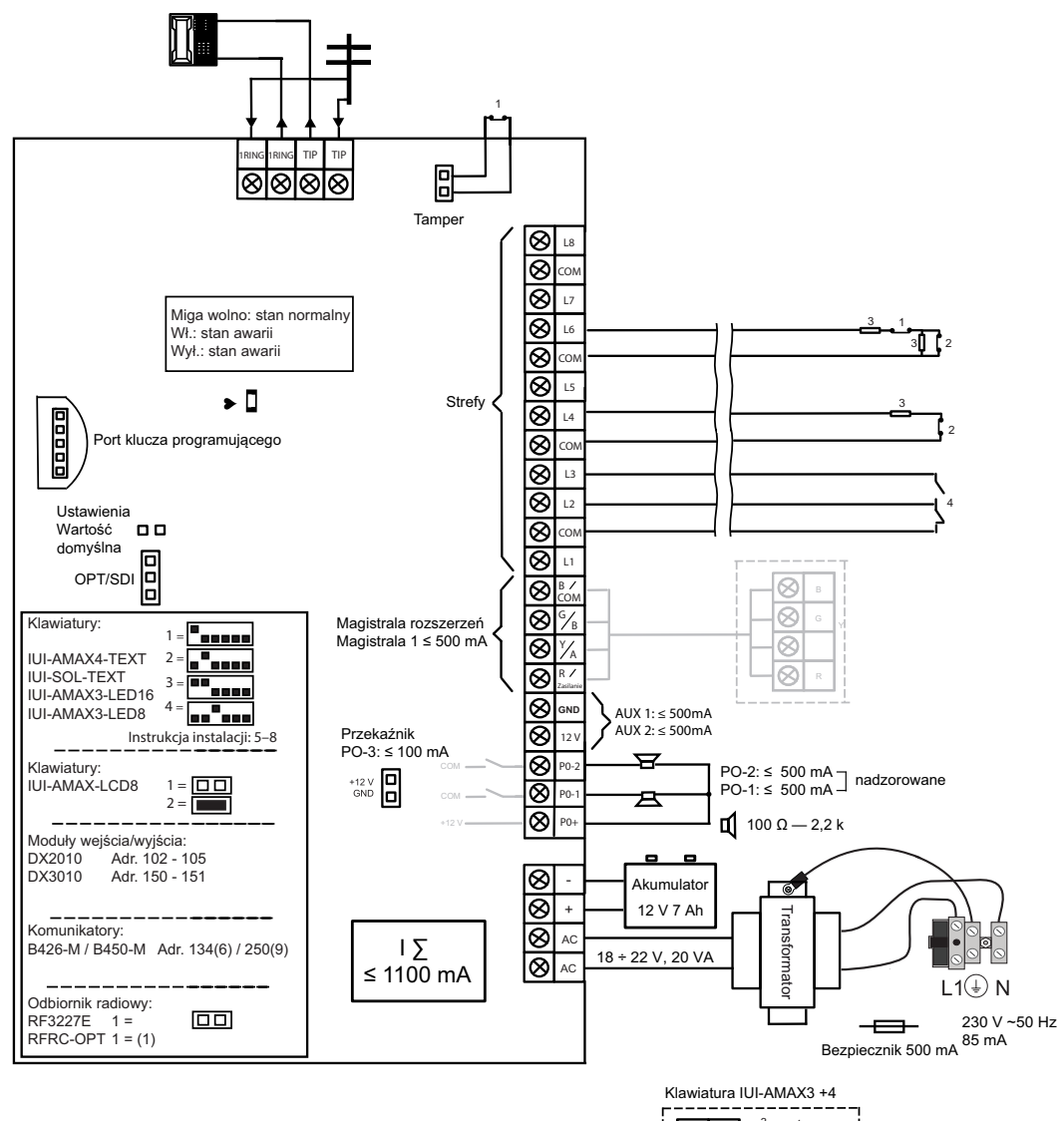

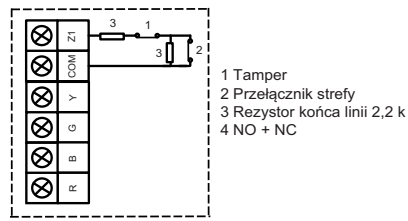

Rysunek 3.3: Schemat okablowania AMAX 2100 / 3000

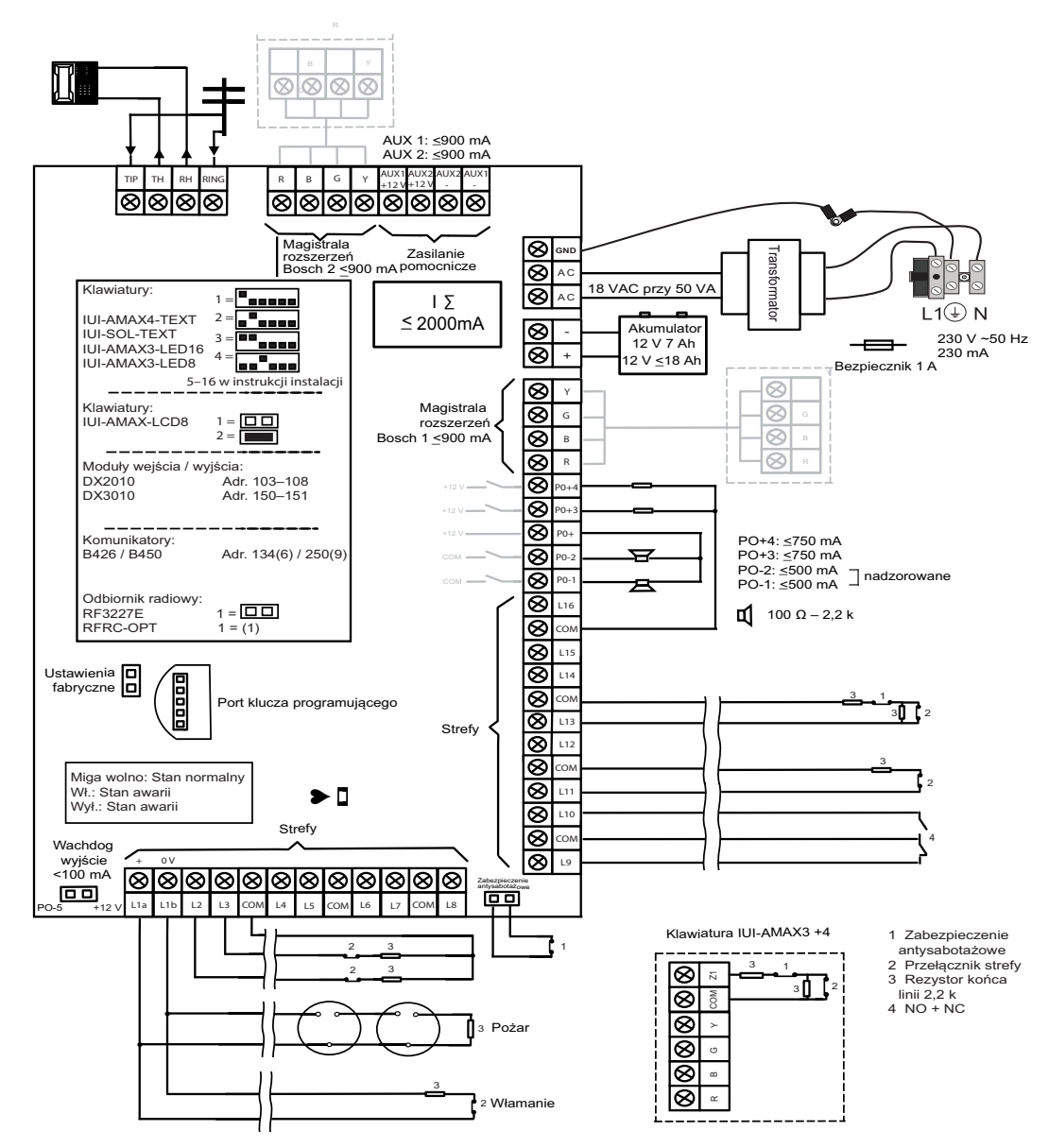

Rysunek 3.4: Schemat okablowania AMAX 3000 BE / 4000

4

# Podłączanie modułów i urządzeń

Centrala AMAX jest wyposażona w magistrale Bosch 1 i 2 (tylko AMAX 3000 BE i AMAX 4000) do podłączania modułów i urządzeń. Każdy moduł można podłączyć do dowolnej magistrali. Do każdej magistrali można podłączyć maksymalnie 14 modułów (8 klawiatur). Na poniższym przeglądzie przedstawiono maksymalną liczbę modułów, które można podłączyć.

| Moduł                 | AMAX 2100          | AMAX 3000 /<br>3000 BE | AMAX 4000         |
|-----------------------|--------------------|------------------------|-------------------|
| Klawiatury            | 4                  | 8                      | 16                |
| Liczba modułów DX2010 | -                  | 3                      | 6                 |
| DX3010                | 1                  | 2                      | 2                 |
| B426-M                | 2 lub 1 w przypadł | ku używania B450-N     | l z B442 lub B443 |
| B450-M + B442 GPRS    | 1                  | 1                      | 1                 |
| Urządzenie radiowe    | -                  | 1                      | 1                 |

#### Tab. 4.1: Maks. liczba modułów

# Jak podłączyć klawiaturę i urządzenie radiowe RADION

- 1. Podłączyć klawiaturę do magistrali centrali AMAX zgodnie ze schematem okablowania (patrz *Podstawowe informacje, Strona 7*).
- 2. Podłączyć urządzenie radiowe RFRC-OPT RADION do magistrali centrali AMAX zgodnie ze schematem okablowania (patrz *Podstawowe informacje, Strona 7*).
- Podłączyć przewody czerwony i czarny dostarczone z akumulatorem do centrali AMAX i akumulatora.
- 4. Podłączyć zasilacz do sieci zasilającej.

# 5 Programowanie i obsługa centrali AMAX

Do programowania i obsługi centrali AMAX służy menu instalatora lub użytkownika na klawiaturze i/lub oprogramowanie do zdalnego programowania A-Link Plus na komputerze. Po zamontowaniu wszystkich modułów i urządzeń centrala AMAX wskazuje stan systemu za pomocą wskaźnika stanu LED znajdującego się na płycie głównej. Kiedy wskaźnik wolno miga na czerwono (włączanie i wyłączanie wskaźnika z odstępem 1 s), oznacza to, że system pracuje normalnie.

Centrala AMAX rozpoczyna ładowanie akumulatora. Zielony wskaźnik **MAINS** (Zasilanie) na klawiaturze oznacza, że zasilanie jest włączone i klawiatura emituje sygnał dźwiękowy.

Nacisnąć dowolny klawisz na klawiaturze.
 Klawiatura przestaje emitować sygnał dźwiękowy i użytkownik zostaje poproszony o wprowadzenie kodu.

System AMAX udostępnia dwa rodzaje domyślnych kodów dostępu:

- hasło instalatora: [1234]
- Kod użytkownika: [2580] dla użytkownika głównego 1/[2581] dla użytkownika głównego
   2

# 5.1 Opcjonalnie: Zmiana języka menu

W razie potrzeby można zmienić język menu. Jeśli nie jest to konieczne, należy przejść do części *Uzyskiwanie dostępu do menu, Strona 11* 

- 1. i wprowadzić hasło instalatora [1234] + [58] lub kod użytkownika [2580] / [2581] + [58], a następnie nacisnąć [#].
- Zostaną wyświetlone dostępne opcje językowe menu.
- 2. Należy wybrać język za pomocą klawiatury.
- 3. Nacisnąć klawisz [#].
- ✓ Język menu został zmieniony.

# 5.2 Uzyskiwanie dostępu do menu

## Uzyskiwanie dostępu do menu programowania

- 1. Upewnić się, że system jest rozbrojony i nie wystąpił żaden alarm.
- 2. Wprowadzić hasło instalatora. Domyślne hasło instalatora to [1234].
  - System wyświetli komunikat [958] PROGR. MODE [-EXIT].
- 3. Wprowadzić [958] + nacisnąć klawisz [#].
- ✓ Zostało uruchomione menu programowania, które umożliwia konfigurację systemu AMAX.
- Migają wskaźniki STAY (tryb ochrony obwodowej) i AWAY (tryb ochrony pełnej), sygnalizując aktywny tryb programowania.

## Uzyskiwanie dostępu do menu użytkownika

- Wprowadzić kod użytkownika. Domyślni użytkownicy to: użytkownik główny 1 (kod: [2580]) i użytkownik główny 2 (kod: [2581]).
- ✓ System wyświetli komunikat [▼/▲] USER MENU \*STAY #AWAY [-] INFO.
- ✓ Zostało uruchomione menu użytkownika, które umożliwia obsługę systemu AMAX.

# 5.3 Poruszanie się w menu

W tej części przedstawiono podstawowe informacje na temat obsługi menu programowania za pomocą klawiatury.

#### Wybór opcji menu

- 1. Wybrać opcję menu i postępować zgodnie z wyświetlanymi poleceniami.
- 2. Naciskać klawisze [▼] i [▲], aby przejść do żądanego menu.
- 3. Nacisnąć [#], aby wejść do menu.

#### Wyjście z menu

Nacisnąć klawisz [-], aby powrócić do poprzedniego menu.

#### Potwierdzanie wprowadzonych danych

• Nacisnąć klawisz [#], aby potwierdzić wprowadzone dane.

#### Przełączanie wartości ustawień

Nacisnąć i przytrzymać przez 3 s klawisz [\*], aby przełączyć wartości ustawień.

#### Obsługa menu

- Postępować zgodnie z wyświetlanymi poleceniami. Wybrać opcję menu i wprowadzić dane dla określonych pozycji programowania zgodnie z informacjami na wyświetlaczu klawiatury, aby przeprowadzić procedurę programowania krok po kroku.
- 2. Nacisnąć klawisz [#], aby potwierdzić każdy krok.

## Wyjście z menu programowania

- Aby wprowadzić wszystkie dane, powtarzać kroki programowania opisane powyżej i naciskać [-], aby powracać kolejno do poprzednich poziomów menu, a w końcu do menu głównego.
- 2. Nacisnąć klawisz [–], aby przejść do menu EXIT PROG. +SAVE.
- Zaprogramowane informacje można zapisać lub zakończyć pracę bez ich zapisywania.
- 1. Wybrać opcję **EXIT PROG. +SAVE** i nacisnąć klawisz [#], aby zapisać dane i wyjść z trybu programowania.
- 2. Wybrać opcję **EXIT PROG. UNSAVED** i nacisnąć klawisz [#], aby wyjść z trybu programowania bez zapisywania danych.

# 5.4 Programowanie centrali AMAX za pomocą klawiatury z wyświetlaczem tekstowym

# 5.4.1 Menu instalatora

Poniżej przedstawiono strukturę menu instalatora wyświetloną na klawiaturze z wyświetlaczem tekstowym.

| ms                 | Parameters / Description                                                              | Certification | Defaul |
|--------------------|---------------------------------------------------------------------------------------|---------------|--------|
| .POŁ./RAPOR.       |                                                                                       |               |        |
| AW. ODBIORNIKA     |                                                                                       |               |        |
| .NR ODBIORNIKA     |                                                                                       |               |        |
| RMAT               |                                                                                       |               |        |
| 1-contact ID       |                                                                                       | 4 -           |        |
| TEL/NR PORTU IP    | Numer telefonu = 17 cyfr PI = 12 cyfr! + Port = 5 cy</td <td>/fr!</td> <td>00000</td> | /fr!          | 00000  |
|                    | 0-9B-E                                                                                |               | 00000  |
|                    | Numer telefonu $c/= 17$ ovfr $D = 12$ ovfr $l + Dort = 5$ ov                          | ,f.,l         |        |
| NR ID ABONENTA     | 0 - 9 B - E                                                                           | /11:          | 00000  |
| 2-Constity IP      |                                                                                       |               |        |
| PORT IP (17 ZNAK.) |                                                                                       |               |        |
| NR ID ABONENTA     | 0 - 9 B - E                                                                           |               | 00000  |
| FUNKCJA ANTIREPLAY | 0-WYŁĄCZ 1-WŁĄCZ                                                                      | EN=1          |        |
| SZUKANIE SIEC: min | 05 00 0                                                                               |               | 0      |
| CZAS NA POTW.: sec | 05 - 99 s                                                                             |               | 0      |
| 4-SIA Dc09         | 1                                                                                     |               |        |
| TYP PROTOKOŁU      | 1-contact ID<br>2-SIA Dc03                                                            |               |        |
| PORT IP (17 ZNAK.) |                                                                                       |               |        |
| DC09 KON.1(16 ZN.) |                                                                                       |               |        |
| LPREF (6 ZN.)      |                                                                                       |               | 00000  |
|                    | U-WYŁĄCZ 1-WŁĄCZ                                                                      |               | 00000  |
| TRANSM. TCP/UDP    | 0-tcp                                                                                 |               | 00000  |
|                    | 1-udp                                                                                 |               |        |
| DC09 KODOWANIE     | 0-wyłączone                                                                           |               |        |
|                    | 1-klucz 128 bit                                                                       |               |        |
|                    | 1-klucz 256 bit                                                                       |               |        |
| DCO9 KLUCZ KODOW.  |                                                                                       |               |        |
| USTAW. CZ. WEJŚCIA | 0=-12:00, 1=-11:00, 2=-10:00, 3=-9:00, 4=-8:00, 5=-                                   | 7:00, 6=-     |        |
|                    | 6:00, 7=-5:00, 8=-4:30, 9=-4:00, 10=-3:30, 11=-3:00                                   | , 12=-        |        |
|                    | 2:00, 13=-1:00, 14=+0:00, 15=+1:00, 16=+2:00, 17=                                     | =+3:00,       |        |
|                    | 18=+3:30, 19=+4:00, 20=+4:30, 21=+5:00, 22=+5:3                                       | 0,            | 1      |
|                    | 23=+5:45, 24=+6:00, 25=+6:30, 26=+7:00, 27=+8:0                                       | 10,           |        |
|                    | 28=+8:30, 29=+9:00, 30=+9:30, 31=+10:00, 32=+12                                       | 1:00,         |        |
|                    | 33=+12:00, 34=+13:00, 35=+14:00                                                       |               |        |
| SYNCH. CZASU LOK.  | 0-WYŁĄCZ 1-WŁĄCZ                                                                      |               |        |
| SZUKANIE SIEC: min | 05 00 0                                                                               |               |        |
| CZAS NA POIW.: sec | 05 - 99 S                                                                             |               |        |
| 5-SIA Dc09 (2xID)  | 1                                                                                     |               |        |
| ΤΥΡ PROTOKOŁU      | 2-SIA DC03                                                                            |               |        |
| PORT IP (17 ZNAK.) | 2 01A D000                                                                            |               |        |
| DC09 KON.1(16 ZN.) |                                                                                       |               |        |
| DC09 KON.2(16 ZN.) |                                                                                       |               | 00000  |
| WŁACZ ODB DC09     | 0-W/YŁACZ 1-WŁACZ                                                                     |               | 00000  |
| ODB. (6 CYFR)      |                                                                                       |               | 00000  |
| TRANSM. TCP/UDP    | 0-tcp                                                                                 |               |        |
| · .                | 1-udp                                                                                 |               |        |
| DC09 KODOWANIE     | U-Wyłączone                                                                           |               |        |
|                    | 1-klucz 192 bit                                                                       |               |        |
|                    | 1-klucz 256 bit                                                                       |               |        |
| DCO9 KLUCZ KODOW.  |                                                                                       |               |        |
| USTAW. CZ. WEJŚCIA | 0=-12:00, 1=-11:00, 2=-10:00, 3=-9:00, 4=-8:00, 5=-                                   | 7:00, 6=-     |        |
|                    | 6:00, 7=-5:00, 8=-4:30, 9=-4:00, 10=-3:30, 11=-3:00                                   | , 12=-        |        |
|                    | 2:00, 13=-1:00, 14=+0:00, 15=+1:00, 16=+2:00, 17=                                     | =+3:00,       |        |
|                    | 18=+3:30, 19=+4:00, 20=+4:30, 21=+5:00, 22=+5:3                                       | 0,            | 1      |
|                    | 23=+5:45, 24=+6:00, 25=+6:30, 26=+7:00, 27=+8:0                                       | 0,            |        |
|                    | 28=+8:30, 29=+9:00, 30=+9:30, 31=+10:00, 32=+1                                        | 1:00,         |        |
|                    | 33=+12:00, 34=+13:00, 35=+14:00                                                       |               |        |
| SYNCH. CZASU LOK.  | U-WYŁĄCZ 1-WŁĄCZ                                                                      |               |        |
| CZAS NA POTW : sec | 05 - 99 s                                                                             |               |        |
|                    |                                                                                       |               |        |

Rysunek 5.1: Komunikacja i raporty

| Menu Items          | Parameters / Description                              | Certification | Default       |
|---------------------|-------------------------------------------------------|---------------|---------------|
| USTAW. RAPORTOW     |                                                       |               |               |
| RAPORT STATUS WE    | 0-BRAK RAPORTU                                        |               | 6             |
| RAPORT WŁ/WYŁ SYS   | 1-Obiornik 1                                          | EN=1/5/6/7    | 6             |
| RAP.WŁ/WYŁ OCH.OBW  | 2-Odbiornik 2                                         | EN=1/5/6/7    | 6             |
| RAP.US.ZAS.ODBIORN  | 3-Odbiornik 3                                         |               | 6             |
| RAP.US.ZAS.LOKALN.  | 4-Odbiornik 4                                         |               | 0             |
| RAPORT ODB.BEZPRZ.  | 5-Odb. 1, 2, 3 i4                                     | EN=1/5/6/7    | 6             |
| RAP.STATUSU LOKALN  | 6-Odb.1(2,3,4kop)                                     |               | 0             |
| RAPORT AL.NAPADOWY  | 7-Odb.1,2(3,4kop)                                     |               | 0             |
| RAPORT AL.POŻAROWY  | 8-Odb. 1, 2                                           |               | 0             |
| RAPORT AL.MEDYCZNY  | 9-Odb.1(2 kop)                                        |               | 0             |
| AUTOM.TEST RAPORTU  | 10-Odb. 3, 4                                          | EN=1/5/6/7    | 6             |
|                     | 11-Odb.3(4 kop)                                       |               |               |
| PRZECH. RAPORTU:m   | 000 = Brak limitu czasu 001 - 255 = 1 - 255 minut     | EN=0          | 0             |
| REP DELAY ENTRY T.  |                                                       | SSI,EN=30     | 30            |
| AI.NAPAD. PILOT 2P  | 0-wyłączone                                           |               | 1             |
| AL.POZAR. PILOT 2P  | 1-raport                                              |               | 1             |
| AI.MED. PILOT 2P.   | 2-sygnalizatot                                        |               | 1             |
|                     | 3-wszystko                                            |               |               |
| CZAS TESTU          |                                                       |               |               |
| 0243 12510          | 0-wwłaczony                                           | FN=1-8        | 8             |
|                     | 1-1 godzina                                           |               | 0             |
|                     | 2-2 godziny                                           |               |               |
|                     | 3-3 godziny                                           |               |               |
| POW BAPORT TEST. h  | A-A godziny                                           |               |               |
|                     | 5-6 godzin                                            |               |               |
|                     | 6-8 godzin                                            |               |               |
|                     | 7-12 godzin                                           |               |               |
|                     | 8-24 godziny                                          |               |               |
|                     | 00 - 23 godz Inne = Nie używai raportów w czasie      |               |               |
| RAPORT TESTOWY: h   | rzeczywistym                                          |               | 99            |
|                     | 00 E0 minut Inno - Nio užvuvoj roportów w ozosio      |               |               |
| RAPORT TESTOWY: m   | 00 - 59 minut inne = Nie uzywaj raportow w czasie     |               | 99            |
|                     | rzeczywistym                                          |               |               |
| PDWÓJNE IP          | 0-1 moduł IP                                          |               | 1             |
|                     | 1-2 moduły IP                                         |               | 1             |
|                     | *                                                     |               |               |
|                     | 1.0                                                   |               |               |
|                     |                                                       |               | 0             |
|                     |                                                       |               | 1             |
|                     |                                                       |               | 1             |
|                     | 0.0.0.0 - 255.255.255                                 |               |               |
| PODMASKA S. IPV4    | 0.0.0.0 - 255.255.255.255                             |               | 255.255.255.0 |
| BRAMA DUM. IPV4     | 0.0.0.0 - 255.255.255                                 |               | 0             |
| SERWER DINS IP IPV4 | 0.0.0.0 - 200.200.200                                 |               | 0             |
| SERWER DNS IP IPV6  | 0000:0000:0000:0000:0000:0000:0000-                   |               | 0             |
|                     | FFFF:FFFF:FFFF:FFFF:FFFF:FFFF                         |               |               |
| WŁĄCZ UPNP          | 0-WYŁĄCZ 1-WŁĄCZ                                      |               | 1             |
| NUMER PORTU HTTP    | 1-65535                                               |               | 00080         |
| CZAS ARP CA (SEK)   | 1-600 (sekund)                                        |               | 600           |
| DOSTEP WEB/USB      | 0-WYŁĄCZ 1-WŁĄCZ                                      |               | 0             |
| DOS.WEB/USB PWD     | 4-10 drukowalna długość znaków ASCII                  |               | B42V2         |
| AKTUALIZACJA FW.    | 0-WYŁĄCZ 1-WŁĄCZ                                      |               | 0             |
| NAZW.HO. MODUŁU     | Do trzydziestu sześciu znaków (litery, cytry i znaki) |               |               |
| OPIS URZĄDZENIA     | Do dwudziestu znaków ASCII                            |               |               |
| NR PORTU TCP/UDP    | 1-65535                                               |               | 07700         |
| POD. POŁ. TCP(SEK)  | 0-65 (sekund)                                         |               | 45            |
| AL. SERW. IPV4 DNS  | 0.0.0.0 - 255.255.255.255                             |               | 0             |
|                     | 0000:0000:0000:0000:0000:0000:0000 -                  |               | ٥             |
| AL. SERW. IF VO DAS | FFFF:FFFF:FFFF:FFFF:FFFF:FFFF:FFFFFFFF                |               | 0             |
| SZYFROWANIE AES     | 0-WYŁĄCZ 1-WŁĄCZ                                      |               | 0             |
| ROZMIAR KLUCZA AES  | 1-128 bitów, 2-192 bitów, 3-256 bitów                 |               | 1             |
| LINIA KLUCZA AES    | 32 lub 48 lub 64 znaków kodu szesnastkowego           |               |               |
| POŁ. Z CHMURĄ       | 0-WYŁĄCZ 1-WŁĄCZ                                      |               | 0             |
|                     | Wyświetlaj tylko dla modułu 1. dwie opcie: "NIF       |               |               |
| KONFIG B450 ?       | POWRÓT" "TAK KONTYNIILL"                              |               |               |
|                     |                                                       |               |               |
|                     |                                                       |               |               |
|                     | 0.00 znaki ASCII                                      |               |               |
|                     | 0.00 znaki ASOII                                      |               |               |
| HASEU APIN          | U-33 ZIIdki ASUI                                      |               |               |

Rysunek 5.2: Komunikacja i raporty (ciąg dalszy)

| Menu Items                                                                                                    | Parameters / Description                                                                                                    | Certification | Default   |
|----------------------------------------------------------------------------------------------------|----------------------------------------------------------------------------------------------------|---------------|-----------|
| ZDALNY DOSTĘP                                                                                                    |                                                                                                    |               |           |
| AKTYW.ZDAL.DOSTĘPU                                                                                                    | 0-WYŁĄCZ 1-WŁĄCZ                                                                                                    |               | 1         |
| ZDAL.DOSTĘP PSTN                                                                                                    | 0-WYŁĄCZ 1-WŁĄCZ                                                                                                    |               | 1         |
| ZDAL.DOSTĘP IP                                                                                                    | 0-WYŁĄCZ 1-WŁĄCZ                                                                                                    |               | 0         |
| AUTOM. KOD DOSTĘPU                                                                                                    |                                                                                                    |               | 000000000 |
| USTAW IP/PORT/DHCP                                                                                                    |                                                                                                    |               |           |
| ADRES IP                                                                                                    |                                                                                                    |               |           |
| AKTUALIZUJ DHCP:h                                                                                                    |                                                                                                    |               | 15        |
| TEL. DOMOWY/ZDALNY                                                                                                    |                                                                                                    |               |           |
| USTAW. TELEFONÓW                                                                                                    | 0-WYŁĄCZ 1-WŁĄCZ                                                                                                    |               | 0         |
| NR. DOMOWY/ZDALNY                                                                                                    |                                                                                                    |               |           |
| POŁ. LOKALNE<br>NR. TEL. DOMOWEGO<br>ZMIEN DMOWY NR.TEL                                                                                 |                                                                                                    |               |           |
| POŁ. ZWROTNE                                                                                                    |                                                                                                    |               |           |
|                                                                                                    | <ul> <li>0 = Centrala nie odpowiada na połączenia przychodzące.</li> <li>1 - 13 = Ilość sygnałów, aż centrala odpowie.</li> <li>14 = Połączenie z centralą jest nawiązywane, telefon może wykonać dwa sygnały i odrzucić słuchawkę. Pomiędzy 8 a 45 sekundą połączenie z centralą nawiązywane jest ponownie i odpowiedź następuje po pierwszym sygnale. Jeżeli połączenie następuje zanim zakończy się 8 sekunda nie następuje odpowiedź.</li> <li>15 = Połączenie z centralą jest nawiązywane, telefon może wykonać tylko cztery sygnały i odkłada słuchawkę. W ciągu 45 sekund połączenie nawiązywane jest ponownie, odpowiedź jest po pierwszym sygnale i połączenie zostaje nawiązane. To chroni przed maszynami przeznaczonymi do odbierania połączeń.</li> </ul> | 1             | 14        |
| STAT. CHMURY TRYB1<br>STAT. CHMURY TRYB2<br>STAT. CHMURY TRYB2<br>STAT. CHMURY TRYB1<br>ID TRYB2:<br>Rysunek 5.3: Komunikacja i raporty | / (ciąg dalszy)                                                                                                    | · · · ·       |           |
| Menu Items                                                                                                    | Parameters / Description                                                                                                    | Certification | Default   |

|                      | Parameters / Description                         | Certification | Delault |
|----------------------|--------------------------------------------------|---------------|---------|
| USTAWIENIA HASEŁ     |                                                  |               |         |
|                      |                                                  |               |         |
| WPR.NR U             |                                                  |               |         |
| PRIORYT. KOD UŻYTK   | 0-kod główny 1                                   |               | 2580    |
|                      | 1-kod główny 2                                   |               | 2581    |
|                      | 2kod zaawansowany                                |               |         |
|                      | 3-kod podstawowy                                 |               |         |
|                      | 4-kod uzbrajania                                 |               |         |
|                      | 5-kod al. Napad.                                 |               |         |
|                      | 6-str. nieużywana                                |               |         |
| KOD UZYTK.W STREF.   |                                                  |               |         |
|                      |                                                  |               |         |
| ZMIEN KOD UZT IKOW.  | providence and ALITO 0 over                      |               |         |
| PILOTID: RĘCZNE      | pizytizyiliaj 5 s ula AUTO 9 cyli                |               |         |
|                      | przytrzymaj * 3 s dla RĘCZNE Urządzenie musi byc |               |         |
|                      | trigger, ID RF zostanie wprowadzone              |               |         |
| PRZYCISK NAP.3       |                                                  |               |         |
|                      | 0-str. nieużywana                                |               |         |
|                      | 1-Kontr. Wyjścia                                 |               |         |
|                      | 2-Włącz wybrane                                  |               | 1004    |
| -KOD INSTALATORA     |                                                  |               | 1234    |
| — DŁUGOŚĆ KODU       |                                                  |               | 4       |
|                      |                                                  |               |         |
| — TMP RESET UŻYTKOW. | 0-WYŁĄCZ 1-WŁĄCZ                                 |               | 1       |
| -WŁ/WYŁ SYS. INSTAL  | 0-WYŁĄCZ 1-WŁĄCZ                                 |               | 1       |
| DATA/CZAS G. UZYT.   | 0-WYŁĄCZ 1-WŁĄCZ                                 |               | 1       |
| WYM. ZMIANA KODU     | 0-WYŁĄCZ 1-WŁĄCZ                                 | EN=0          | 0       |
|                      |                                                  |               | 1       |
|                      |                                                  |               |         |
| POZ. DOSTEPU 1       | 0-WYŁACZ 1-WŁACZ                                 |               | 0       |
| KON, MAKR:(01-80s)   |                                                  |               | 60      |
| ST.ODT:100ms(1-15)   |                                                  |               | 03      |
| WŁ. KOD MAKRODEF.    | 0-WYŁACZ 1-WŁACZ                                 |               | 1       |
|                      |                                                  |               |         |

Rysunek 5.4: Zarządzanie kodami

| nu Items           | Parameters / Description                         | Certification | Default |
|--------------------|--------------------------------------------------|---------------|---------|
| TAWIENIA WEJŚĆ     |                                                  |               |         |
| DODAJ/USUN WEJŚCIE |                                                  |               |         |
| WEJSCIE NR         |                                                  |               |         |
| WYBOR MODUŁ.DLA WE | 0-Wejście wbud.                                  |               |         |
|                    | 1-Wejscie klaw.                                  |               |         |
|                    | 2-Wejscie DX2010                                 |               |         |
|                    | 3Urz. RF-Wszystkie                               |               |         |
|                    | 4-Urz-RFGB/RF1100                                |               |         |
|                    | 5-UIZ-RFUN/RF3401                                |               |         |
|                    | 6-str. nieuzywana                                |               |         |
| WYBOR STREF.DLA WE | 00 = weiście Nieużywane 01 - 16 = Strefa 1- 16   |               | 00      |
| NAZWA WEJŚCIA      |                                                  |               |         |
| WE RFID: RECZNE    | przytrzymaj * 3 s dla AUTO 9 cyfr                |               |         |
|                    | przytrzymai * 3 s dla RECZNE Urządzenie musi być |               |         |
| WE RFID: AUTO      | trigger, ID RF zostanie wprowadzone              |               |         |
|                    |                                                  |               |         |
| FUNKCJA WE Nr      |                                                  |               |         |
| TYP WE             | 00-str.nieużywana                                |               |         |
|                    | 01-Reakcja natych                                |               |         |
|                    | 02Reak.natych.wew                                |               |         |
|                    | 03-Opóźnienie1                                   |               |         |
|                    | 04Wew.Opóźnienie1                                |               |         |
|                    | 05-Opóź 1 wyjścia                                |               |         |
|                    | 06-Wew.Opóź.1 wyj                                |               |         |
|                    | 07-Opóźnienie2                                   |               |         |
|                    | 08Wew.Opóźnienie2                                |               |         |
|                    | 09-Opóź 2 wyjścia                                |               |         |
|                    | 10-Wew.Opóź.1 wyj                                |               |         |
|                    | 11-śledzenie                                     |               |         |
|                    | 12-wewn śledzenie                                |               |         |
|                    | 13-24 godz.                                      |               |         |
|                    | 14-Przeł.och.pełn                                |               |         |
|                    | 15wł/wył och pełn                                |               |         |
|                    | 16-Przeł och obw                                 |               |         |
|                    | 17-wł/wył och obw                                |               |         |
|                    | 19-24godz al nan                                 |               |         |
|                    | 10-24godz al noż                                 |               |         |
|                    | 20-24 g a pap wer                                |               |         |
|                    | 20 <sup>-</sup> 24g.al.Hap.wei<br>21-tomper      |               |         |
|                    |                                                  |               |         |
|                    | 22 IVER ZOWPOTRON                                |               |         |
|                    | 20-us. Zewnętrzny                                |               |         |
|                    | 24-ai. techniczny<br>25-rosot                    |               |         |
|                    | 20-reset                                         |               |         |
|                    |                                                  |               |         |
| BLOKUJ/WYMUS WŁ    | 0-wyjąc20ne                                      |               |         |
|                    | 1-wymuszenie wi.                                 | EN=0/2        | 3       |
|                    | 2-poinijalile                                    |               |         |
|                    | 0-wy/202000                                      |               |         |
| DZWIĘK/BRAK DZWIĘK | 1-cichy alarm                                    |               |         |
|                    | 2-trub goodu                                     | EN=0/2        | 0       |
|                    | 3-wszystko                                       |               |         |
| LICZNI.IMPULSÓW WE | 00 = wyłącz 01 - 09 impulsów                     | EN=0          | 0       |
| BLOKOWANIE WEJŚCIA | 0-wyłączone                                      |               |         |
|                    | 1-1 blok. alarmu                                 |               |         |
|                    | 2-3 blok. alarmu                                 | EN=0          | 0       |
|                    | 3-6 blok. alarmu                                 |               |         |
|                    | 4-cz.trw.alarmu                                  |               |         |

Rysunek 5.5: Ustawienia wejść

| u Items            | Parameters / Description         | Certification | Default |
|--------------------|----------------------------------|---------------|---------|
| EOL WEJŚCIA        | 0-EOL 2,2K                       |               |         |
|                    | 1-DEOL 2,2K/2,2K                 |               | 1       |
|                    | 2-rezerwa                        |               | 1       |
|                    | 4-NO                             |               |         |
| RAPORT STANU WE    | 0-BRAK RAPORTU                   |               |         |
|                    | 1-Obiornik 1                     |               |         |
|                    | 2-Odbiornik 2                    |               |         |
|                    | 3-Odbiornik 3                    |               |         |
|                    | 4-Odbiornik 4                    |               |         |
|                    | 5-Odb. 1, 2, 3 i4                | EN-1/5/6/7    | G       |
|                    | 6-Odb.1(2,3,4kop)                | EN=1/5/0/7    | C C     |
|                    | 7-Odb.1,2(3,4kop)                |               |         |
|                    | 8-Odb. 1, 2                      |               |         |
|                    | 9-Odb.1(2 kop)                   |               |         |
|                    | 10-Odb. 3, 4                     |               |         |
|                    | 11-Odb.3(4 kop)                  |               |         |
| VERYF. AL./RAPORTY | 0-wyłączone                      |               |         |
|                    | 1-weryfik. alarmu                | EN-0          | C       |
|                    | 2-przekr. strefy                 | EN-0          | C C     |
|                    | 3-wszystko                       |               |         |
| VE WEWNETRZNE      | 0-brak raportu                   |               | C       |
| •                  | 1-raport do lok,1                |               |         |
|                    | 2-raport do lok,2                |               |         |
|                    | 3-raport do lok,3                |               |         |
|                    | 4-raport do lok,4                |               |         |
|                    | 5-rap.do 1,2,3 i4                |               |         |
|                    | 6-rap 1(2,3,4zap)                |               |         |
|                    | 7-rap 1,3(2,4zap)                |               |         |
|                    | 8-rap.do 1,2                     |               |         |
|                    | 9-rap 1(2 zap)                   |               |         |
|                    | 10-rap.do 3,4                    |               |         |
|                    | 11-rap 3(4 zap)                  |               |         |
| ALARM WE. NA KL.   | 0-WYŁĄCZ 1-WŁĄCZ                 |               | C       |
| WŁ. PROBLEM DOM.   | U-WYŁĄCZ 1-WŁĄCZ                 |               | 1       |
| CZAS.DET. X100ms   |                                  |               | 3       |
| CZAS WERY.IMPULSOW | 0 = wyłącz 1 - 999 sek = trwania | EN=0          | 60      |
|                    |                                  |               | 60      |

Rysunek 5.6: Ustawienia wejść (ciąg dalszy)

| nu Items           | Parameters / Description                         | Certification | Default |
|--------------------|--------------------------------------------------|---------------|---------|
| TAW. KLAW./STREF   |                                                  |               |         |
| -KLAWIATURA-STREFA |                                                  |               |         |
| WPROWADZ NR KLAW.  |                                                  |               |         |
| WYBOR STR.DLA KLAW | 01 - 16   00 = Główna   99 = wyłącz              |               |         |
| CZAS DLA STREFY    |                                                  |               |         |
| STREFA NR          |                                                  |               |         |
| CZAS NA WYJS: sec  |                                                  |               | 45      |
| CZAS NA WEJS: sec  |                                                  | EN=45         | 30      |
| OP.WEJ.2:(00-999s) | an wei (stev)                                    |               | 30      |
| DZW.: WIEL.WYB. *  | CZ. Wej. (Stay)                                  |               | tak     |
|                    | cz. wyj. (Stdy)                                  |               | tak     |
|                    | gl.cz.wej. (stay)<br>gł.cz.wyj. (stay)           |               | tak     |
|                    | cz wei (away)                                    |               | tak     |
|                    | cz. wyj. (away)                                  |               | tak     |
|                    | gł.cz.wei. (away)                                |               | tak     |
|                    | gł.cz.wyj. (away)                                |               | tak     |
|                    | 00-brak                                          |               |         |
| WSPOLNA STREFA     | 01-zgodnie z cz 2                                |               |         |
|                    | 02-zgodnie cz2-3                                 |               |         |
|                    | 03-zgodnie cz2-4                                 |               |         |
|                    | 04-zgodnie cz2-5                                 |               |         |
|                    | 05-zgodnie cz2-6                                 |               |         |
|                    | 06-zgodnie cz2-7                                 |               |         |
|                    | 07-zgodnie cz2-8                                 |               | 0       |
|                    | 08-zgodnie cz2-9                                 |               | 0       |
|                    | 09-zgodnie cz2-10                                |               |         |
|                    | 10-zgodnie cz2-11                                |               |         |
|                    | 11-zgodnie cz2-12                                |               |         |
|                    | 12-zgodnie cz2-13                                |               |         |
|                    | 13-zgodnie cz2-14                                |               |         |
|                    | 14-zgodnie cz2-15                                |               |         |
|                    | 15-2godnie C22-16                                |               |         |
| WSKAŻNIK KLAW.     |                                                  |               | 4       |
| DZWIĘK ALAR. KLAW. |                                                  |               | 1       |
| WŁ. WSKAZNIK AL.   | 0-wyłączone                                      |               | 3       |
|                    | 2-Stay dilli                                     | EN=0/1        |         |
|                    | 2-away ann<br>3-oba                              |               |         |
| OPOZ WEJ WŁ        | 0-WYŁACZ 1-WŁACZ                                 |               | 1       |
| CZ. LED KG.: sek   | 01-99 sek. 00=zawsze wł                          |               | 0       |
|                    | 0-wyłaczone                                      |               | 2       |
|                    | 1-strefa 1 wł.                                   |               | -       |
|                    | 2-strefa 1 mig.                                  |               |         |
|                    | 3-wsz. str. wł.                                  |               |         |
|                    | 4-strefa 1 op.                                   |               |         |
|                    | 5-strefa1 mig.op.                                | _             |         |
|                    | 6-wsz. str. op.                                  |               |         |
| ION AL. KL. GŁ.    | U-WYŁĄCZ 1-WŁĄCZ                                 |               | 1       |
| KES. KL. GŁ.: SEK  | 00-99, 00=ZAWSZE                                 |               | 60      |
| BLOK. KLAW.        |                                                  | = 1 / 2       |         |
| PODĄZAJ ZA EN      | 0-WYŁĄCZ 1-WŁĄCZ                                 | EN=1?         | 0       |
| CZAS BLOK KLAW     | 0-15, ważne tylko gdy "PODĄŻAJ ZA STANDARDEM EN" | EN-102        | 10      |
| OLAO DEOR. REAW.   | jest włączone                                    | LIN-10:       | 10      |

Rysunek 5.7: Zarządzania klawiaturami i obszarami

| Items              | Parameters / Description                                                      | Certification | Default |
|--------------------|-------------------------------------------------------------------------------|---------------|---------|
| WIENIA SYSTEMU     |                                                                               |               |         |
| STAWIENIA SYS. 1   |                                                                               |               |         |
| - DATA/CZAS        |                                                                               |               |         |
| ZMIEN DATE/CZAS    |                                                                               |               |         |
|                    |                                                                               |               |         |
|                    |                                                                               |               |         |
| - 1-europa         |                                                                               |               |         |
| — 2-brazil         |                                                                               |               |         |
| — 3-mexico         |                                                                               |               |         |
| — 4-us nor mexico  |                                                                               |               |         |
| 5-dostosuj         | trwały start/stop o 1 am                                                      |               |         |
| - ROZPOCZĄC DST    |                                                                               |               |         |
|                    | 1=Styczeń,2=Luty,3=Marzec,4=Kwiecień,5=Maj,6=Czerv                            | vie           |         |
| MIESIAC            | c,7=Lipiec                                                                    |               |         |
|                    | 8=Sierpień,9=Wrzesień,10=Październik,11=Listopad,12=                          | Gr            |         |
| ΔΚΤΙΙΔΙ ΙΖΔ C.IF   | udzień<br>1=1szy 2=2gi 3=3ci 4=4ty 5=ostatni                                  |               |         |
|                    | 1=Poniedziałek.2=Wtorek.3=Środa.4=Czwartek.5=Piatek                           |               |         |
| DZIEN TYGODNIA     | 6=Sobota,7=Niedziela                                                          |               |         |
| ZATRZYMANIE DST    |                                                                               |               |         |
| LA INCLIMANIE DOT  | 1=Styczeń,2=Luty,3=Marzec,4=Kwiecień.5=Mai.6=Czerv                            | vie           |         |
| MIEGLAG            | c,7=Lipiec                                                                    |               |         |
| MIESIĄC            | 8=Sierpień,9=Wrzesień,10=Październik,11=Listopad,12=                          | Gr            |         |
|                    | udzień                                                                        |               |         |
| AKTUALIZACJE       | 1=1szy,2=2gi,3=3ci,4=4ty,5=ostatni                                            |               |         |
| DZIEŃ TYGODNIA     | 1=Poniedziałek,2=Wtorek,3=Sroda,4=Czwartek,5=Piątek                           |               |         |
|                    | 6=Sobota,7=Niedziela                                                          |               |         |
| KONFIG. USTEREK    |                                                                               |               |         |
| CZAS SYGN BŁ ZASII | 0-WYŁĄCZ 1-WŁĄCZ                                                              |               |         |
| ZABL. RAPORT USTER | 0-WYŁĄCZ 1-WŁĄCZ                                                              | EN=1          | 1       |
| OKRES SPRAWDZ.BAT. | 0 = wyłącz wejście 1-15 minut                                                 | EN=15         | 15      |
|                    | 0-WYŁĄCZ 1-WŁĄCZ                                                              | EN=1          | (       |
| SYG. NADZOROWANY   | 1-P01 wł.                                                                     |               |         |
|                    | 2-P02 wł.                                                                     | EN=3          | ť       |
|                    | 3-P01+2 wł.                                                                   |               |         |
| SZYBKIE WŁ.SYSTEMU | 0-WYŁĄCZ 1-WŁĄCZ                                                              | EN=0          | 1       |
| DOSTĘP SERWISU     | 0-WYŁĄCZ 1-WŁĄCZ                                                              |               | C       |
| AWIENIA SYS. 2     |                                                                               |               |         |
| WYMUŚ WŁ. Z UST/TA | 0-WYŁĄCZ 1-WŁĄCZ                                                              | EN=0          | 1       |
| · · ·              | 2 - 10 Liezba zapisanych zdorzoń w okrosio reiedzy                            |               |         |
| LICZNIK ZDARZEŃ    | 3 - 10 LICZDA ZAPISANYCH ZUARZEN W OKRESIE MIĘCZY<br>właczeniem i wyłaczeniem | EN=3-10       | 10      |
|                    |                                                                               |               |         |
| JĘZYK              | 1-EN 6-PL 91R 10HU<br>2-DE 4-ER 5-PT 7NI                                      |               |         |
|                    | 1-EN 3-ES 6-PL 8SE                                                            |               |         |
|                    | 1-EN 3-ES 4-FR 5PT                                                            |               |         |
|                    | 11-II 12-EL                                                                   |               |         |
| ALARM Z KLAWIATURY | 0-WYŁĄCZ 1-WŁĄCZ                                                              | EN=0          | 1       |
| WSKAŻNIK TAMP.SYS. |                                                                               |               |         |
| SYS TAMP.WSZYST.ST | 0 = Streta 1 1 = Wszystkie Strefy                                             |               |         |
| ENCL TAMP. BIPASS  | 1 - 9999 x100ms                                                               | EN=?          |         |
| NAZWA STREEY       |                                                                               |               | `       |
| STREFA NR          |                                                                               |               |         |
| NAZ STR            |                                                                               |               |         |
| NAZWA FIRMY        |                                                                               |               |         |
|                    | DOMYŚLNY DŻW.TAK                                                              |               |         |
| JETT DOM I DENT    | DOMYŚLNY DŻW. NIE                                                             |               |         |
| EGLAD FUNKCJI      |                                                                               |               |         |
| ANALIZA USTEREK    |                                                                               |               |         |
|                    |                                                                               |               |         |
| WENJUA OFROUKAWOW. |                                                                               |               |         |
| AW. FABRYCZNE      | USTAW.FABR. TAK<br>USTAW.FABR. NIE                                            |               |         |
|                    | 0-WYŁACZ 1-WŁACZ                                                              |               |         |
|                    |                                                                               |               |         |

Rysunek 5.8: Zarządzanie systemem

| Menu Items                          | Parameters / Description                                                                                                    | Certification | Default |
|-------------------------------------|----------------------------------------------------------------------------------------------------|---------------|---------|
| USTAWIENIA WYJŚĆ                    |                                                                                                    |               |         |
| – USTAWIENIA WYJŚĆ                  |                                                                                                    |               |         |
| WPROWADZ NR WY                      |                                                                                                    |               |         |
| WPROWADZ NR WY<br>TYP ZDARZ. WYJ. 1 | 00-str nieużywana<br>01-system rozbr.<br>02-system uzbr.<br>03-alarm systemu<br>04-alarm gł+cichy<br>05zew.sygn.o.pełn<br>06-zew.sygn.o.obw<br>07-wew.sygn.<br>08wew.sygn.tamper<br>09-opóźn. we/wy<br>10-us. linii tel.<br>11-us. zasilania<br>12-niski poz.akum<br>13-zab. antysab.<br>14-us. zewnętrzny<br>15-wszyst. awarie<br>16-alarm pożarowy<br>17res.al.pożarowy<br>18-uzb.tr.och.peł<br>19-uzb.tr.och.peł<br>19-uzb.tr.och.obw<br>20-reset<br>21-śledz.zd.na.we<br>22przyc.pil.rad.3<br>23przyc.pil.rad.4<br>24-wskaźnik gongu<br>25-zweryf. alarm<br>26-niezw. alarm<br>27-al.techniczny<br>28-pominięte wej.<br>29gotowość do uzb<br>30-obchód testowy<br>31-24 godz. |               | 5       |
|                                     | 33-alam medyczny<br>34-us. zas. RF                                                                                                    |               |         |
|                                     | 35-zgodnie ze str                                                                                                    |               |         |
|                                     | 36-harmonogram                                                                                                    |               |         |
| TRVP WV ISCIA 1                     | 00 = WSZYSTKIE STRETY 01 - 16 Strety 1 - 16<br>0-ciagłe                                                                                                    |               |         |
| INTE WIGSCIA I                      | 1-impulsowe                                                                                                    |               |         |
|                                     | 2-ciągłe inv                                                                                                    |               |         |
| CZAS WYJSCIA 1:sek                  | Główny Czas dla Wyjść                                                                                                    |               |         |
| TYP ZDARZ. WYJ. 2                   | Datiz WYJSCIE ZDARZENIA TYPUI                                                                                                    |               | 0       |
|                                     | 0-ciade                                                                                                    |               | 0       |
| TRTB WTJSCIA 2                      | 1-impulsowe                                                                                                    |               | 0       |
|                                     | 2-ciagle inv                                                                                                    |               |         |
| CZAS WYJŚCIA2: sek                  | Główny Czas dla Wyiść                                                                                                    |               | 0       |
| TYP ZDARZ, WYJ, 3                   | patrz WYJŚCIE ZDARZENIA TYPU1                                                                                                    |               | 0       |
| WYJ. STR./WEJ. 3                    | 00 = wszystkie strefy 01 – 16 Strefy 1 - 16                                                                                                    |               | 0       |
| TRYB WYJŚCIA 3                      | 0-ciagłe                                                                                                    |               |         |
|                                     | 1-impulsowe                                                                                                    |               | 0       |
|                                     | 2-ciągłe inv                                                                                                    |               |         |
| CZAS WYJSCIA3:sek                   | Główny Czas dla Wyjść                                                                                                    |               | 000     |
| USTAWIENIA SYGNAL.                  |                                                                                                    |               |         |
| CZAS AKTY.SYG: min                  | Główny Czas dla Wyjść                                                                                                    |               | 00      |
| SYG. DŹWIĘKOWY WŁ                   | 0-WYŁĄCZ 1-WŁĄCZ                                                                                                    |               | 1       |
| WEW.WSKAZ.SYG. WŁ                   | 0-WYŁĄCZ 1-WŁĄCZ                                                                                                    |               | 1       |
| WYŁ SYG.DŻW. KLUCZ                  | 0-WYŁĄCZ 1-WŁĄCZ                                                                                                    |               | 1       |
|                                     |                                                                                                    |               |         |

Rysunek 5.9: Zarządzanie wyjściami

| Menu Items | S                                                                                                    | Parameters / Description                                                                | Certification | Default |
|------------|----------------------------------------------------------------------------------------------------|-----------------------------------------------------------------------------------------|---------------|---------|
| USTAWIE    | NIA RF                                                                                                    |                                                                                         |               |         |
| USTA       | W.URZĄDZ. RAD.                                                                                                    |                                                                                         |               |         |
|            | RZĄDZENIE RADIOWE                                                                                                    | 0-WYŁĄCZ 1-WŁĄCZ                                                                        |               | 0       |
|            | ADZÓR URZĄDZ.RAD.                                                                                                    | 0-wyłączone<br>1-20min<br>2-1godz.                                                      |               |         |
|            |                                                                                                    | 3-2,5godz.<br>4-4godz.<br>5-12godz.<br>6-24godz.                                        | EN=1          | 4       |
| <u> </u>   | YKRW. ZAGŁUSZENIA                                                                                                    | 00 - 15 00 = wyłączone, 01 = najczulsze                                                 |               | 12      |
| PO         | OWT. NIS.POZ. BAT                                                                                                    | 0-wyłączone<br>1-4godz.<br>2-24godz.                                                    |               | 2       |
| <u></u>    | YG.PRZY WŁ.ALARMU                                                                                                    | 0-WYŁĄCZ 1-WŁĄCZ                                                                        |               | 1       |
| B          | EZP.ALARM NAPAD.                                                                                                    | 0-brak alarmu<br>1-alarm cichy<br>2-brak cichego al                                     |               | 2       |
| В          | EZP. WE BRAK = WŁ                                                                                                    | 0-WYŁĄCZ 1-WŁĄCZ                                                                        | EN=0          | 1       |
|            | ĄDZ.URZĄD. RAD<br>EZP.PRZEKAŹNIK                                                                                                    |                                                                                         |               |         |
| W          | ZMAC. ID: AUTO                                                                                                    | przytrzymaj * 3 s dla AUTO 9 cyfr                                                       |               |         |
|            | WZMAC. ID: RĘCZNIE                                                                                                    | przytrzymaj * 3 s dla RĘCZNE Urządzenie musi być<br>trigger, ID RF zostanie wprowadzone |               |         |
| <u></u> D  | IAG. CZUJNIK.BEZP                                                                                                    |                                                                                         |               |         |
| B          | EZPRZEW. WE Nr:                                                                                                    |                                                                                         |               |         |
|            | IAG. PRZEKAŻ.BEZP                                                                                                    |                                                                                         |               |         |
|            | 72MAC. NR: 1-8                                                                                                    |                                                                                         |               |         |
| <u> </u>   | AS.URZĄDZEŃ BEZP.                                                                                                    | POTWIERDŻ KASOWAN.<br>ANULUJ KASOWANIE                                                  |               |         |
|            | YG.PRZY WŁ.ALARMU<br>EZP.ALARM NAPAD.<br>EZP. WE BRAK = WŁ<br>ĄDZ.URZĄD. RAD<br>EZP.PRZEKAŻNIK<br>/ZMAC. ID: AUTO<br>WZMAC. ID: RĘCZNIE<br>IAG. CZUJNIK.BEZP<br>EZPRZEW. WE Nr:<br>IAG. PRZEKAŻ.BEZP<br>/ZMAC. NR: 1-8<br>AS.URZĄDZEŃ BEZP. |                                                                                         | EN=0          |         |

Rvsunek 5.10: Ustawienia radiowe

| Menu Items          | Parameters / Description                                           | Certification | Default |
|---------------------|--------------------------------------------------------------------|---------------|---------|
| ADRES/KL. MANIP.    |                                                                    |               |         |
| -PROG. POPRZEZ KOD  | Ustawienie adresacji/kodu patrz Instrukcja Instalacji              |               |         |
| - KOPIKUJ DO CENTR. | Kopiowanie parametrów zapisanych w kluczu do<br>centrali alarmowej |               |         |
| KOPIUJ DO KLUCZA    | Kopiowanie parametrów centrali alarmowej do klucza                 |               |         |

Rysunek 5.11: Programowanie adresu i klucza

#### 5.4.2 Ustawianie daty i godziny

Po uruchomieniu systemu należy ustawić datę i godzinę. W przeciwnym razie system zakomunikuje awarię.

- 1. Upewnić się, że system jest rozbrojony (wskaźniki STAY i AWAY są wyłączone).
- Wprowadzić hasło instalatora [1234] + [51] i nacisnąć klawisz [\*], aby przejść do menu 2. ZMIEŃ DATĘ/CZAS.
- 3. Wprowadzić bieżącą datę i godzinę za pomocą klawiszy numerycznych i nacisnąć klawisz [-], aby zapisać dane i wyjść z trybu programowania.
- Ustawiono datę i godzinę.  $\checkmark$

#### 5.4.3 Usuwanie strefy

Strefy 1–8 są domyślnie włączone. Typ strefy dla strefy 1 jest ustawiony domyślnie na 03-**Opóźnienie1**, a dla stref 2–8 na **01-Reakcja natychmiastowa**. Wykonać następujące działania, aby usunąć strefę.

- 1. Wprowadzić hasło instalatora [1234] + [958] i nacisnąć klawisz [#].
- Wybrać opcję **3 USTAWIENIA WEJŚĆ** i nacisnąć klawisz [#]. 2.
- Wybrać opcję **DODAJ/USUŃ WEJŚCIE** i nacisnąć klawisz [#]. 3. System wyświetli następną pozycję menu: WEJŚCIE NR.
- 4. Wprowadzić numer strefy, która ma zostać usunieta (przykład: 1), i nacisnąć klawisz [#]. System wyświetli następną pozycję menu: WYBÓR MODUŁ.DLA WE.
- 5. Wybrać prawidłowy moduł strefy (domyślnie O-Wejście wbud.) i nacisnąć klawisz [#].

System wyświetli następną pozycję menu: FUNKCJA WE.

- Wprowadzić 00 dla funkcji strefy 00-str.nieużywana i nacisnąć klawisz [#].
   System wyświetli następną pozycję menu: WYBÓR STREF.DLA WE. Usunięcie strefy nie wymaga przejścia do następujących opcji menu.
- 7. Nacisnąć klawisz [-] cztery razy, aby przejść do menu **WYJDŹ I ZAPISZ**.
- 8. Nacisnąć klawisz [#], aby zapisać dane i wyjść z trybu programowania.
- ✓ Wybrana strefa została usunięta (przykład: strefa 1 została usunięta).

# 5.4.4 Włączanie urządzenia radiowego

- 1. Wprowadzić hasło instalatora [1234] + [958] i nacisnąć klawisz [#].
- 2. Wybrać opcję USTAWIENIA RF i nacisnąć klawisz [#].
- 3. Wybrać opcję USTAW.URZĄDZ. RAD. i nacisnąć klawisz [#].
- 4. Wybrać opcję URZĄDZENIE RADIOWE i nacisnąć klawisz [#].
- 5. Wybrać opcję **1-WŁĄCZ** i nacisnąć klawisz [#].
- 6. Potwierdzić klawiszem [#].
- 7. Nacisnąć klawisz [-] trzy razy, aby przejść do menu **WYJDŹ I ZAPISZ**.
- 8. Nacisnąć klawisz [#], aby zapisać dane i wyjść z trybu programowania.
- ✓ Komunikacja bezprzewodowa urządzenia radiowego została włączona.

# 5.4.5 Ustawianie strefy urządzenia radiowego.

- 1. Wprowadzić hasło instalatora [1234] + [958] i nacisnąć klawisz [#].
- 2. Wybrać opcję **3 USTAWIENIA WEJŚĆ** i nacisnąć klawisz [#].
- Wybrać opcję DODAJ/USUŃ WEJŚCIE i nacisnąć klawisz [#].
   System wyświetli następną pozycję menu: WEJŚCIE NR.
- Wprowadzić numer strefy, do której ma zostać przypisane urządzenie radiowe, i nacisnąć klawisz [#].

System wyświetli następną pozycję menu: **WYBÓR MODUŁ.DLA WE**.

- Wybrać prawidłowy moduł strefy w zależności od urządzenia radiowego: dla RFUN / RF3401E (tylko wprowadzenie strefy) wybrać 5-Urz-RFUN/RF3401 dla RFGB / RF1100E (czujka stłuczenia szkła) wybrać 4-Urz-RFGB/RF1100 dla wszystkich innych urządzeń radiowych (tylko wprowadzenie strefy) wybrać 3Urz.RF-Wszystkie
- 6. Potwierdzić klawiszem [#].

System wyświetli następną pozycję menu: FUNKCJA WE.

- Wprowadzić 01 dla funkcji strefy 01-Reakcja natych i nacisnąć klawisz [#]. System wyświetli następną pozycję menu: WYBÓR STREF.DLA WE.
- Wprowadzić numer obszaru, do którego ma zostać przypisana strefa i nacisnąć klawisz [#].

System wyświetli następną pozycję menu: WE RFID: RĘCZNE.

- 9. Wprowadzić ręcznie identyfikator pilota (9 cyfr).
  - lub

Nacisnąć i przytrzymać przez 3 sekundy klawisz [\*], aby przejść do menu **WE RFID: AUTO**. Uruchomić urządzenie radiowe do pojedynczego alarmu.

Identyfikator pilota zostanie wprowadzony automatycznie.

- Potwierdzić klawiszem [#].
   System wyświetli komunikat NAZWA WEJŚCIA [a]
- 11. Wpisać nazwę wejścia (strefy) i nacisnąć klawisz [#], aby potwierdzić. System ponownie wyświetli komunikat **WEJŚCIE NR**.

- 12. Nacisnąć klawisz [-] cztery razy, aby przejść do menu WYJDŹ I ZAPISZ.
- 13. Nacisnąć klawisz [#], aby zapisać dane i wyjść z trybu programowania.
- ✓ Na urządzeniu radiowym została ustawiona wybrana strefa.
- Przetestować strefy po zakończeniu programowania. Uaktywnić strefę i sprawdzić, czy na klawiaturze strefa jest wskazywana jako otwarta.

# 5.5 Podłączanie centrali AMAX do komputera

#### Oprogramowanie do zdalnego programowania A-Link Plus

System AMAX można obsługiwać i programować za pomocą oprogramowania do zdalnego programowania A-Link Plus. Można uzyskać dostęp do wszystkich danych z panelu sterowania oraz informacji o statusie, a także zdalnie obsługiwać centralę AMAX.

Oprogramowanie A-Link Plus można połączyć z centralą AMAX za pośrednictwem portu USB, protokołu IP lub modemu.

 Informacje dotyczące podłączania za pośrednictwem sieci IP lub modemu można znaleźć w instrukcji instalacji centrali AMAX.

#### Uwaga!

Niniejsza instrukcja opisuje sposób podłączenia do oprogramowania A-Link Plus. Programowanie centrali AMAX za pomocą oprogramowania A-Link Plus opisano w pomocy online programu A-Link Plus dla central AMAX.

# 5.5.1 Wymagania wstępne przed podłączeniem

#### Uwaga!

Niniejsza instrukcja opisuje konfigurację programu A-Link Plus wraz z oprogramowaniem układowym w wersji V 1.5 lub nowszej. W przypadku korzystania ze starszej wersji oprogramowania układowego należy skontaktować się z lokalnym przedstawicielem firmy Bosch.

## Jak przygotować połączenie

- Wybierz kolejno opcje Klient -> Nowy klient. Zostanie wyświetlona karta Informacje o kliencie.
- 2. W obszarze Numer klienta wprowadź numer.
- 3. Wybierz kartę Konfiguracja centrali.
- 4. W obszarze Seria centrali wybierz pozycję AMAX.
- 5. W obszarze **Model** wybierz model centrali.
- Tylko centrale AMAX panel z oprogramowaniem w wersji V1.4 i starszej: wybierz kolejno opcje Komunikacja i raporty -> Ustawienia odbiornika.
- Tylko centrale AMAX z oprogramowaniem w wersji V1.4 i starszej: w kolumnie Odbiornik
   1, w wierszu Numer abonenta wprowadź wartość zaprogramowaną w centrali AMAX panel jako odbiornik 1.
- 8. Wybierz kolejno opcje Komunikacja i raporty -> Zdalny dostęp -> Hasło automat.
- 9. Wprowadź wartość, która jest obecnie zaprogramowana w centrali AMAX panel jako kod dostępu do oprogramowania RPS.
- 10. Wybierz kolejno opcje Zarządzanie kodami -> Kod instalatora.
- 11. Wprowadź wartość, która jest obecnie zaprogramowana w centrali AMAX panel jako kod instalatora.

# 5.5.2 Skonfigurowanie połączenia

## Jak podłączyć urządzenia przez interfejs USB

- 1. Podłącz jeden koniec kabla USB do portu USB na płycie głównej centrali AMAX panel, a drugi koniec do portu USB w komputerze PC.
- 2. W oprogramowaniu A-Link Plus wybierz kartę Łącze.
- 3. W obszarze Model komunikacji wybierz opcję Poł. USB.
- 4. Kliknij **Połącz**.
- ✓ Centrala AMAX panel zostanie połączona z komputerem PC.

# 6

# Dane techniczne

# Parametry elektryczne

|                                                                                                    | AMAX 2100                                                                                             | AMAX 3000                                                                                  | AMAX 3000<br>BE                                                                       | AMAX 4000                                                        |
|----------------------------------------------------------------------------------------------------|----------------------------------------------------------------------------------------------------|--------------------------------------------------------------------------------------------|---------------------------------------------------------------------------------------|------------------------------------------------------------------|
| Rodzaj zasilania                                                                                          | EN = A                                                                                                | 1                                                                                          | 1                                                                                     |                                                                  |
| Maksymalne natężenie prądu<br>panelu PCB w trybie czuwania<br>(mA)                                        | 100                                                                                                   |                                                                                            |                                                                                       |                                                                  |
| Transformator                                                                                             |                                                                                                    |                                                                                            |                                                                                       |                                                                  |
| Napięcie wejściowe<br>transformatora (V AC)                                                               | 230                                                                                                   |                                                                                            |                                                                                       |                                                                  |
| Napięcie wyjściowe<br>transformatora (V AC)                                                               | 18                                                                                                    |                                                                                            |                                                                                       |                                                                  |
| Zasilanie sieciowe<br>transformatora (VA)                                                                 | 20                                                                                                    |                                                                                            | 50                                                                                    |                                                                  |
| Natężenie prądu bezpiecznika<br>transformatora (mA)                                                       | 500                                                                                                   |                                                                                            | 1000                                                                                  |                                                                  |
| Napięcie wejściowe prądu zmier                                                                            | nnego                                                                                                 |                                                                                            |                                                                                       |                                                                  |
| Minimalne napięcie robocze<br>(V DC)                                                                      | 195                                                                                                   |                                                                                            |                                                                                       |                                                                  |
| Maksymalne napięcie robocze<br>(V DC)                                                                     | 253                                                                                                   |                                                                                            |                                                                                       |                                                                  |
| Częstotliwość napięcia<br>sieciowego (Hz)                                                                 | 50                                                                                                    |                                                                                            |                                                                                       |                                                                  |
| Napięcie wyjściowe prądu stałe                                                                            | go                                                                                                    |                                                                                            |                                                                                       |                                                                  |
| Maksymalne natężenie<br>wyjściowe prądu stałego dla<br>wszystkich komponentów (mA)                        | 1100                                                                                                  |                                                                                            | 2000                                                                                  |                                                                  |
| Maksymalne natężenie<br>wyjściowe prądu stałego dla<br>wszystkich komponentów:<br>zależnie od akumulatora | <ul> <li>Akumulat</li> <li>akumulat</li> <li>Akumulat</li> <li>natężenie</li> <li>akumulat</li> </ul> | or 7 Ah, tryb go<br>ora do 80% w 7<br>or 7 Ah, tryb go<br>w trybie alarm<br>ora do 80% w 7 | towości 12 god<br>2 godz.) = 550<br>towości 36 god<br>owym 500 mA (<br>2 godz.) = 150 | lz. (ładowanie<br>mA<br>lz. + 15 min,<br>(ładowanie<br>mA        |
|                                                                                                    |                                                                                                    |                                                                                            | <ul> <li>Akumulat<br/>gotowość<br/>(ładowan<br/>do 80% w<br/>1500 mA</li> </ul>       | or 18 Ah, tryb<br>ii 12 godz.<br>ie akumulatora<br>v 72 godz.) = |

|                                                                                                    | AMAX 2100                   | AMAX 3000 | AMAX 3000<br>BE                                                                                                    | AMAX 4000                                                                                                    |
|----------------------------------------------------------------------------------------------------|-----------------------------|-----------|----------------------------------------------------------------------------------------------------|----------------------------------------------------------------------------------------------------|
|                                                                                                    |                             |           | <ul> <li>Akumulat<br/>gotowośc<br/>(ładowan<br/>do 80% w<br/>480 mA</li> <li>Akumulat<br/>gotowośc<br/>15 min, n<br/>trybie ala<br/>1000 mA<br/>akumulat<br/>24 godz.)</li> </ul> | or 18 Ah, tryb<br>ii 36 godz.<br>ie akumulatora<br>/ 24 godz.) =<br>or 18 Ah, tryb<br>ii 36 godz. +<br>atężenie w<br>rmowym<br>(ładowanie<br>ora do 80% w<br>= 400 mA |
| Wyjście AUX 1/2                                                                                             |                             |           |                                                                                                    |                                                                                                    |
| Napięcie wyjściowe AUX 1/2<br>Nominalne napięcie wyjściowe<br>AUX 1/2 przy zasilaniu AC (VDC)               | +12 V/GND<br>13.8 (+3% / -5 | %)        |                                                                                                    |                                                                                                    |
| Wyjście AUX 1/2 maks. Vpp<br>(mV)                                                                           | 675                         |           |                                                                                                    |                                                                                                    |
| Zakres napięcia wyjściowego<br>AUX 1/2 przy zasilaniu AC (VDC)                                              | 12.82 - 13.9                |           | 13.11 - 14.2                                                                                                    |                                                                                                    |
| Prąd wyjściowy AUX 1 / 2 (mA w<br>temp. 25°C)                                                               | 500                         |           | 900                                                                                                    |                                                                                                    |
| Wyjścia                                                                                                    |                             |           |                                                                                                    |                                                                                                    |
| Maksymalne natężenie<br>nadzorowanego prądu<br>wyjściowego PO -1 / PO -2 (mA)                               | 500                         |           |                                                                                                    |                                                                                                    |
| Maksymalne natężenie prądu PO<br>-3 (mA)                                                                    | 100                         |           |                                                                                                    |                                                                                                    |
| Maksymalne natężenie prądu PO<br>+3/PO +4 (mA) (+12V)                                                       |                             |           | 750                                                                                                    |                                                                                                    |
| Maksymalne natężenie prądu PO<br>-5 Watchdog (mA)                                                           |                             |           | 100                                                                                                    |                                                                                                    |
| Magistrala                                                                                                  |                             |           |                                                                                                    |                                                                                                    |
| Nominalne napięcie wyjściowe<br>magistrali przy zasilaniu AC<br>(VDC)                                       | 13.8 (+3% / -5              | %)        |                                                                                                    |                                                                                                    |
| Zakres napięcia wyjściowego<br>magistrali Option Bus poniżej<br>napięcia wejściowego liniowego<br>AC (V DC) | 13.11 - 14.2                |           |                                                                                                    |                                                                                                    |

|                                                                 | AMAX 2100                | AMAX 3000 | AMAX 3000<br>BE              | AMAX 4000            |
|-----------------------------------------------------------------|--------------------------|-----------|------------------------------|----------------------|
| Maksymalny prąd magistrali<br>Option Bus (mA w temp. 25°C)      | 500                      |           | 900                          |                      |
| Maksymalny prąd magistrali<br>Option Bus 2 (mA w temp.<br>25°C) |                          |           | 900                          |                      |
| Akumulator                                                      |                          |           |                              |                      |
| Typ akumulatora                                                 | 12 V/7 Ah<br>Bosch D 126 |           | 12 V/7 Ah/12<br>Bosch IPS-BA | V/18 Ah<br>T12V-18AH |
| Niski stan napięcia akumulatora<br>(VDC)                        | poniżej 11,0             |           |                              |                      |
| Minimalne napięcie akumulatora<br>(VDC)                         | 10.8                     |           |                              |                      |

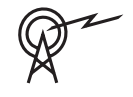

| Pasma częstotliwości pracy | Poziom mocy urządzeń radiowych |
|----------------------------|--------------------------------|
| GSM900                     | Klasa 4 (2 W) - GPRS klasy 33  |
| GSM1800                    | Klasa 1 (1 W) - GPRS klasy 33  |
| UMTS2100                   | Klasa 3 (0,25 W)               |

# Parametry elektryczne: klawiatury

|                                       | IUI-AMAX4-<br>TEXT<br>(klawiatura z<br>wyświetlacze<br>m tekstowym<br>LCD) | IUI-AMAX3-<br>LED16<br>(klawiatura z<br>wyświetlacze<br>m LED i<br>obsługą<br>16 stref) | IUI-AMAX3-<br>LED8<br>(klawiatura z<br>wyświetlacze<br>m LED i<br>obsługą 8<br>stref) | IUI-AMAX-<br>LCD8<br>(klawiatura z<br>wyświetlacze<br>m LCD i<br>obsługą<br>8 stref) |
|---------------------------------------|----------------------------------------------------------------------------|-----------------------------------------------------------------------------------------|---------------------------------------------------------------------------------------|--------------------------------------------------------------------------------------|
| Minimalne napięcie robocze<br>(V DC)  | 10.8                                                                       |                                                                                         |                                                                                       |                                                                                      |
| Maksymalne napięcie robocze<br>(V DC) | 13.8                                                                       |                                                                                         |                                                                                       | 14.1                                                                                 |
| Standardowy pobór prądu (mA)          | 31                                                                         |                                                                                         |                                                                                       | 75                                                                                   |
| Maksymalny pobór prądu (mA)           | 100                                                                        |                                                                                         | 60                                                                                    | 100                                                                                  |

# Parametry mechaniczne

|                                        | AMAX 2100       | AMAX 3000 | AMAX 3000<br>BE | AMAX 4000 |
|----------------------------------------|-----------------|-----------|-----------------|-----------|
| Wymiary (cm) (wys. x szer. x<br>głęb.) | 26.0 x 28.0 x 8 | 3.35      | 37.5 x 32.2 x 8 | 3.8       |
| Masa (g)                               | 1950            |           | 4700            |           |
| Funkcje centrali                       |                 |           |                 |           |

|                                                | AMAX 2100                                                                                                    | AMAX 3000                                                                                                    | AMAX 3000<br>BE                                                                                | AMAX 4000                                      |  |
|------------------------------------------------|----------------------------------------------------------------------------------------------------|----------------------------------------------------------------------------------------------------|------------------------------------------------------------------------------------------------|------------------------------------------------|--|
| Liczba linii stref                             | 8                                                                                                    | 32                                                                                                    |                                                                                                | 64                                             |  |
| Liczba wbudowanych stref                       | 8                                                                                                    |                                                                                                    | 16                                                                                             |                                                |  |
| Liczba użytkowników                            | 64                                                                                                    | 128                                                                                                    |                                                                                                | 250                                            |  |
| Liczba zdarzeń                                 | rejestr 256 zda<br>rejestr 256 zda<br>rejestr 256 zda                                                         | rejestr 256 zdarzeń z datą i godziną ich wystąpienia<br>rejestr 256 zdarzeń EN z datą i godziną ich wystąpienia<br>rejestr 256 zdarzeń dialera z datą i godziną ich wystąpienia |                                                                                                |                                                |  |
| Liczba opcji kodu PIN                          | 1000000                                                                                                    |                                                                                                    |                                                                                                |                                                |  |
| Liczba urządzeń                                |                                                                                                    |                                                                                                    |                                                                                                |                                                |  |
| Liczba klawiatur                               | 4                                                                                                    | 8                                                                                                    |                                                                                                | 16                                             |  |
| Liczba modułów DX 2010                         |                                                                                                    | 3                                                                                                    |                                                                                                | 6                                              |  |
| Liczba modułów DX 3010                         | 1                                                                                                    | 2                                                                                                    |                                                                                                | 1                                              |  |
| Liczba modułów GPRS: B450-M<br>z B442 lub B443 | Maks. 2 oddzielne moduły GPRS; każdy moduł GPRS<br>można podłączyć tylko raz                                  |                                                                                                    |                                                                                                | uł GPRS                                        |  |
| Liczba modułów IP: B426-M,<br>B450-M           | 2 (1 jeśli podłączony jest 1 z powyższych modułów GPRS;<br>0 jeśli podłączone są 2 z powyższych modułów GPRS) |                                                                                                    |                                                                                                | dułów GPRS;<br>ów GPRS)                        |  |
| Liczba urządzeń radiowych                      | - 1                                                                                                    |                                                                                                    |                                                                                                |                                                |  |
| Liczba wzmacniaczy sygnału<br>radiowego        | - DSRF = 0, RADION = 8                                                                                        |                                                                                                    |                                                                                                |                                                |  |
| Liczba czujników radiowych                     | -                                                                                                    | 32                                                                                                    |                                                                                                | 64                                             |  |
| Liczba pilotów radiowych                       | -                                                                                                    | DSRF = 24, RA                                                                                                    | DION = 128                                                                                     | 1                                              |  |
| Strefy                                         |                                                                                                    |                                                                                                    |                                                                                                |                                                |  |
| Strefa 1                                       | Pojedynczy luł<br>rezystor końca<br>2,2 kΩ)<br>NC, NO                                                         | o podwójny<br>a linii (EOL                                                                                                    | 2-przewodowa<br>pożarowa, poj<br>podwójny rezy<br>linii (EOL 2,2 l<br>NC, NO                   | a strefa<br>edynczy lub<br>vstora końca<br>κΩ) |  |
| Strefa 2–16 COM                                | 7 pojedynczych lub podwójnych rezystorów<br>końca linii (EOL 2,2 kΩ)<br>NC, NO                                |                                                                                                    | 15<br>pojedynczych<br>lub<br>podwójnych<br>rezystorów<br>końca linii<br>(EOL 2,2 kΩ)<br>NC, NO |                                                |  |
| Zabezpieczenie antysabotażowe                  | Wejście zabezpieczenia obudowy (nie zmniejsza wydajności linii)                                               |                                                                                                    |                                                                                                |                                                |  |
| Magistrala                                     |                                                                                                    |                                                                                                    |                                                                                                |                                                |  |
| Wymiary (mm)                                   | 4-żyłowe; Ø 0,                                                                                                | 6-1,2                                                                                                    |                                                                                                |                                                |  |

|                              | AMAX 2100                                 | AMAX 3000     | AMAX 3000<br>BE | AMAX 4000 |
|------------------------------|-------------------------------------------|---------------|-----------------|-----------|
| Maks. długość kabla (m)      | 200 (od centrali do ostatniej klawiatury) |               |                 |           |
| Maks. długość magistrali (m) | 700 (maks. 14                             | urządzeń, mak | s. 8 klawiatur) |           |

# Parametry środowiskowe

|                                        | AMAX 2100    | AMAX 3000 | AMAX 3000<br>BE | AMAX 4000 |
|----------------------------------------|--------------|-----------|-----------------|-----------|
| Minimalna temperatura robocza<br>(°C)  | -10          |           |                 |           |
| Maksymalna temperatura<br>robocza (°C) | 55           |           |                 |           |
| Minimalna wilgotność względna<br>(%)   | 10           |           |                 |           |
| Maksymalna wilgotność<br>względna (%)  | 95           |           |                 |           |
| Klasa ochronna                         | IP 30, IK 06 |           |                 |           |

# Certyfikat

| Europa | CE                              | EN 50130-4 (6/2011)<br>EN 55022 (5/2008)<br>EN 60950-1:2006 + A11:2009 |
|--------|---------------------------------|------------------------------------------------------------------------|
|        | EN                              | EN 50131-3 stopień 2<br>Klasa środowiskowa II                          |
| Belgia | INCERT (tylko dla AMAX 3000 BE) | B-509-0063                                                             |
| Niemcy | VDS                             | Strona główna                                                          |

Bosch Security Systems B.V. Torenallee 49 5617 BA Eindhoven Netherlands www.boschsecurity.com © Bosch Security Systems B.V., 2021

# Building solutions for a better life.

202112160454